### MGO Projektinfos Teil 1: Partnerseiteneinblicke / Facebookgruppen

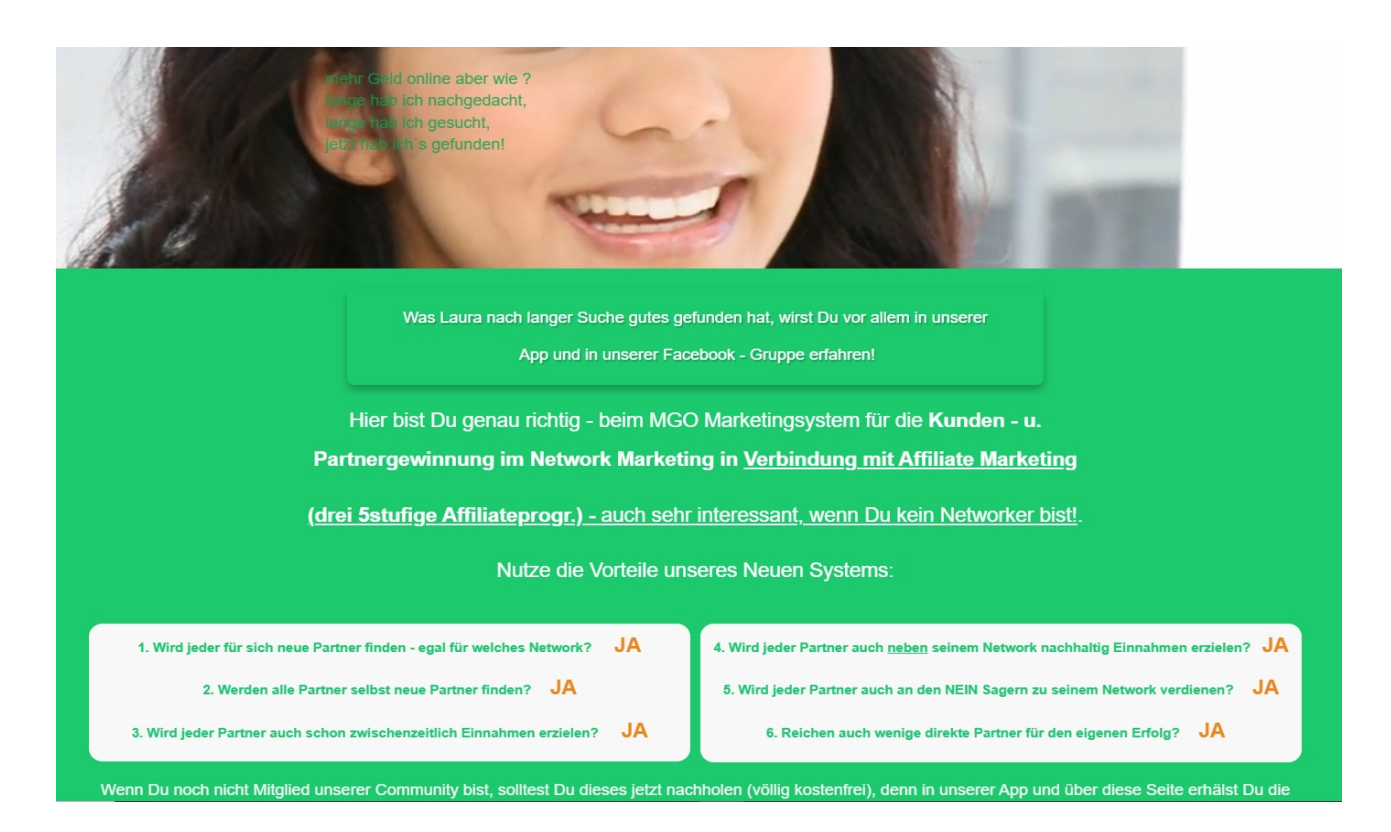

Jeder Interessent / potentielle Partner erhält im ersten Schritt einen MGO Partnerseitenlink über einen QR Code. Wenn er diesen öffnet, erscheint die sog. Vorschaltseite mit den Kernpunkten unseres Projektes und dem Hinweis, wie es für ihn weitergeht > orangener Button

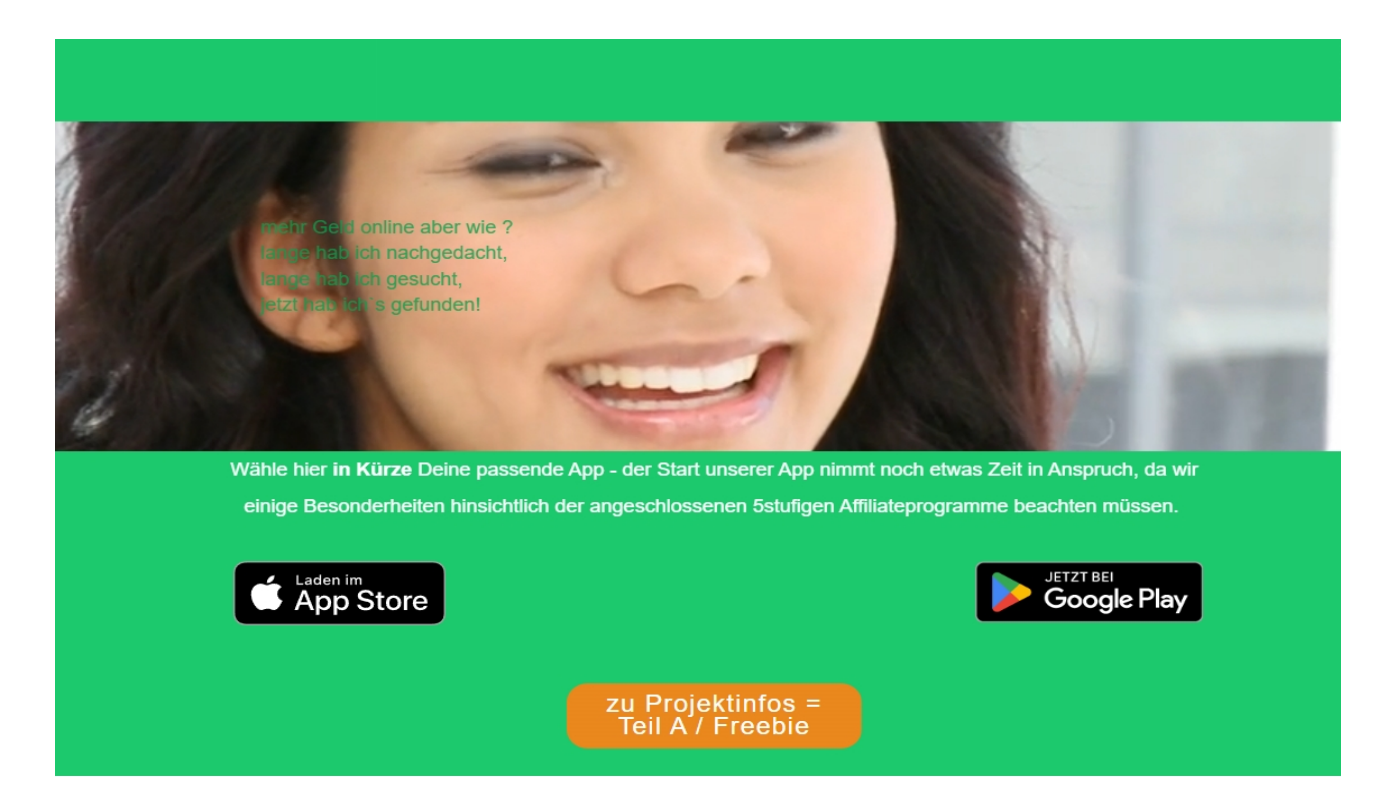

Der Interessent installiert über den App Store oder den Google Play Store unsere App auf seinem Handy – unsere App (das wichtigste Instrument neben unserer Partnerseite) sieht dann am Anfang etwa so aus (kleinere Änderungen oder Ergänzungen werden hin und wieder vorgenommen)

Wenn der Interessent im weiteren Verlauf der App dann zu unserem **MGO Partner wird**, erhält er eine **eigene Partnerseite – also komplett personalisiert mit allen individuellen Produktlinks und eigenem Benutzernamen. Sobald in der App eine der Unterseiten aufgerufen wird von einem Interessenten, wird sofort der Cookie gesetzt als sog. Sponsor.** Ausserdem erhält er bei Buchung der Partnerschaft über die Bestätigung unseres Zahlungsabwicklers "Ablefy" (früher Elopage) weitere exakte Anweisungen. Er erhält dann Zugang zu den Teilbereichen der MGO Partnerseite seines "Sponsors" und muss sich dort registrieren für den sofortigen Erhalt seiner eigenen Partnerseite. Im folgenden ein kurzer Überblick über einen Teil der einzelnen Bereiche dieser Partnerseite:

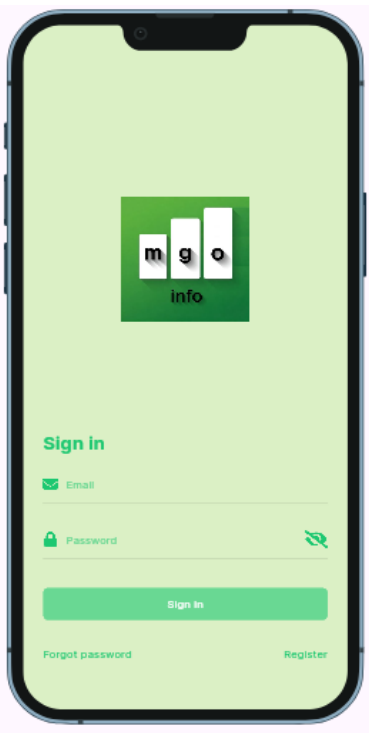

# Bestandteil des Projekt-Freebies, des kostenfreien Projektteils A - Freebie Marktplatz -

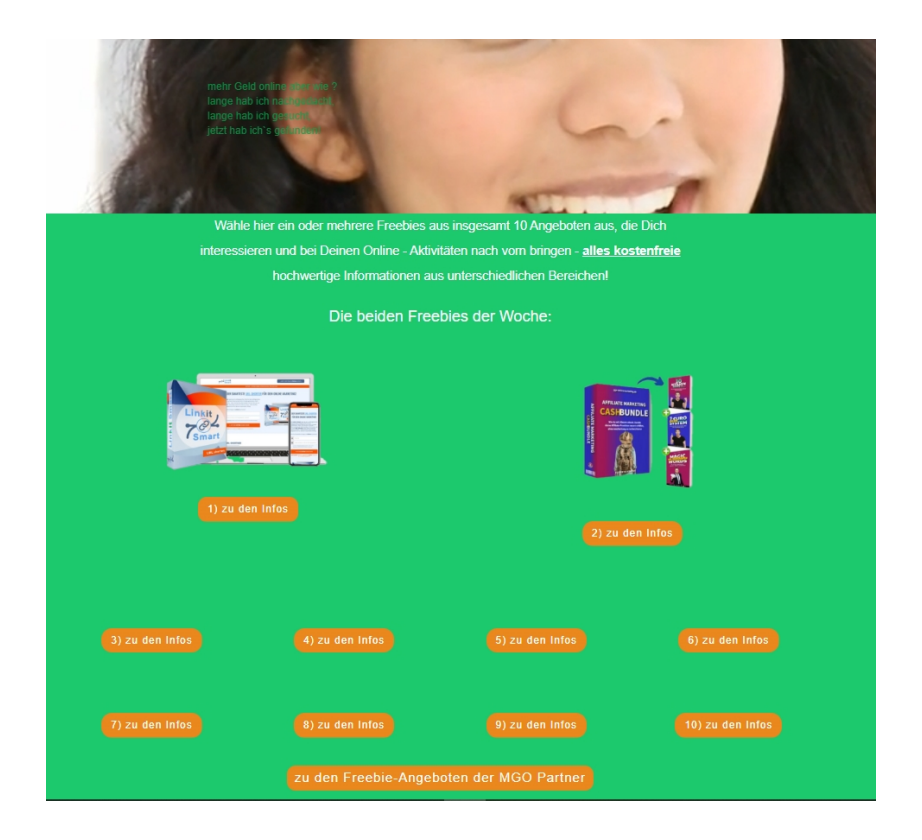

#### Startseite mit Menüleiste

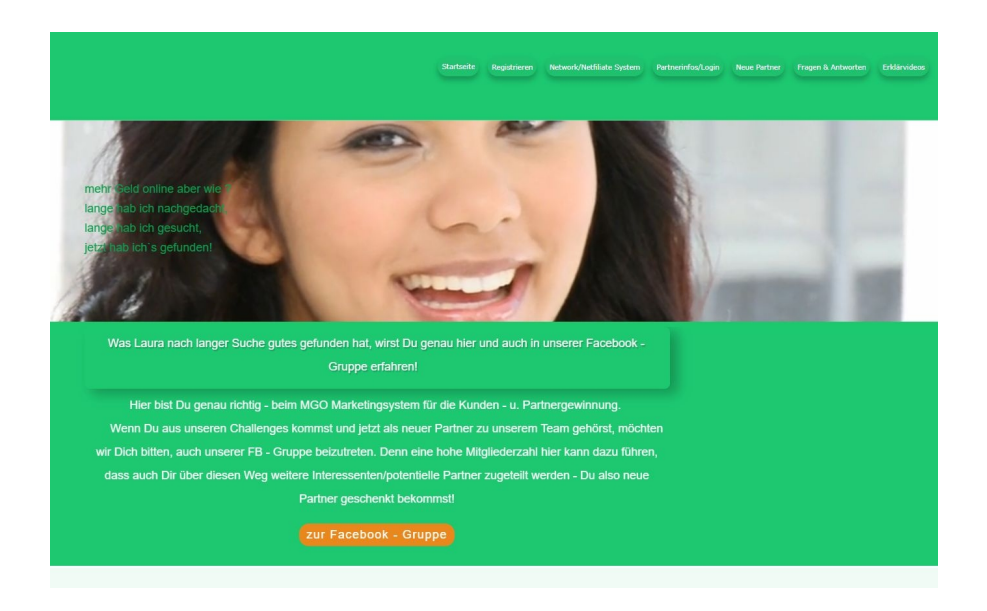

# Hinterlegung der Links für die Infos zum eigenen Network und der Anmeldung dort

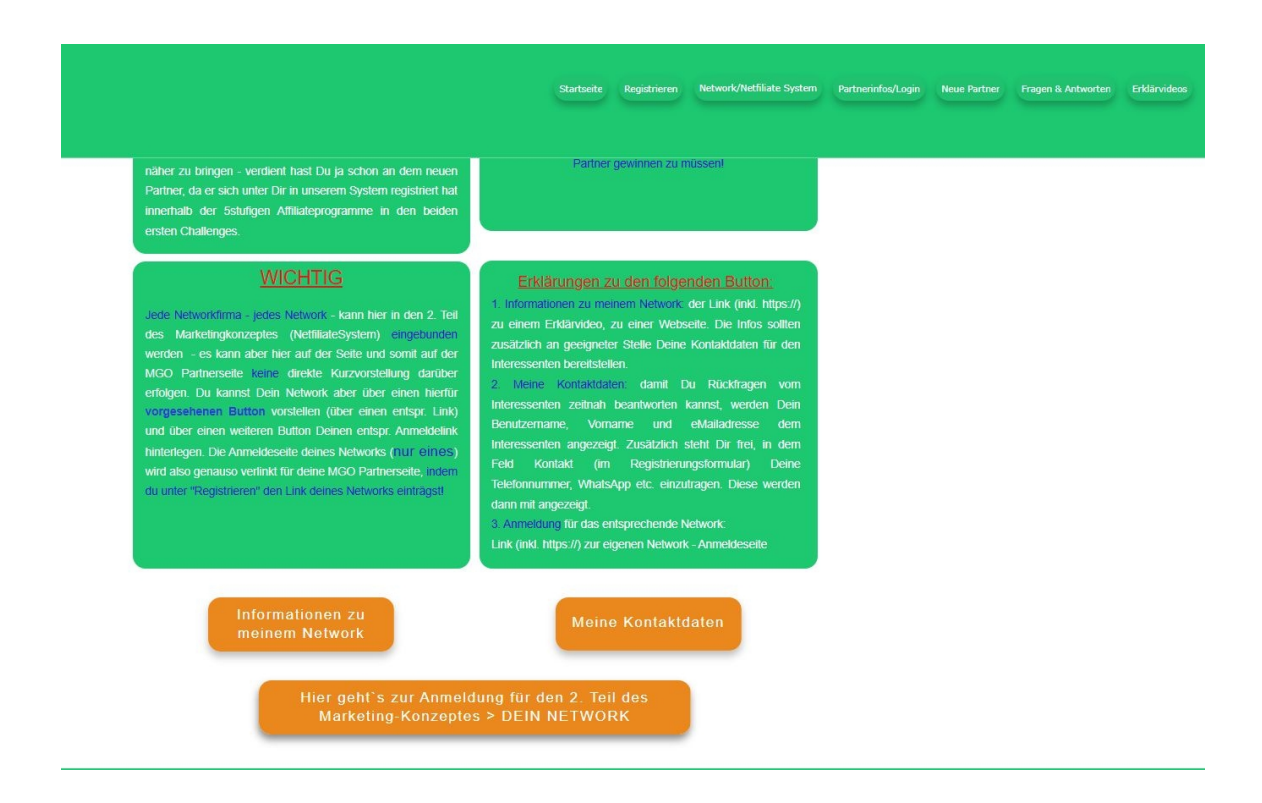

# Informationen zu Marketingmöglichkeiten

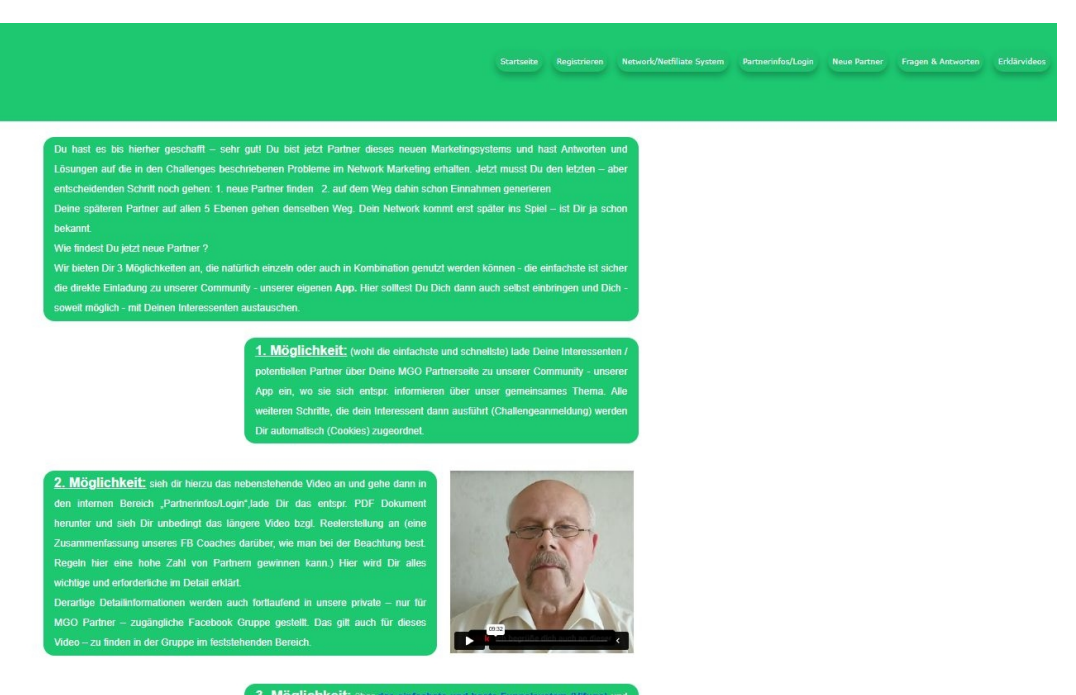

3. Möglichkeit: über das einfachste und beste Funnelsystem (Vilugo) und einen bereits hier von uns voreingestellten Funnel mit entspr. Video, genauen

# Registrierung zum Erhalt der eigenen Partnerseite

Startmenü

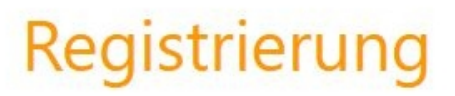

Jetzt hier Daten ausfüllen und mitmachen!

|   | Empfohlen von (Benutzername)                                                                                    |  |
|---|----------------------------------------------------------------------------------------------------|--|
|   | andex                                                                                                    |  |
| 0 | Dein Benutzername *                                                                                             |  |
| • | Vorname *                                                                                                    |  |
|   | Deine E-Mail *                                                                                                  |  |
| 0 | Deine Ablefy (EloPage Affiliate) - ID *                                                                         |  |
| 0 | Informationslink zu Deinem Network oder Affiliate (bitte mit https:// )                                         |  |
| 0 | Anmeldelink für Neukunden zu Deinem Network oder Affiliate (bitte mit https:// )<br>                            |  |
| 0 | Deine Kontaktdaten Tel. etc., für evtl. Sofortkontakt                                                           |  |
| 0 | Digístore - ID *                                                                                                |  |
|   | DIGISTORE24 KONTOREGISTRIERUNG<br>ich habe die allgemeinen Geschäftsbedingungen<br>gelesen und akzeptiere Diese |  |
|   | Ich bin kein Roboter.<br>Desmediusser/Whong - Nucungsbedrigunger                                                |  |
|   | REGISTRIEREN >                                                                                                  |  |

# Öffentliche Facebook Gruppe

Hierüber aquirieren wir selbst neue Interessenten, die wir über ein bestimmtes voll automatisiertes System und nach bestimmten Vorgaben an unsere bestehenden MGO Partner weitergeben

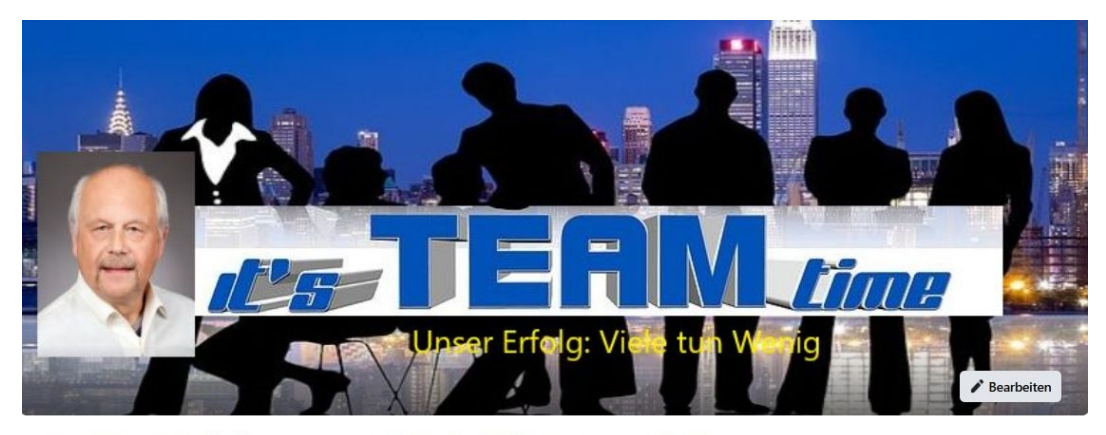

Das MGO Marketingsystem mit Michael Wortmann - ständig neue Kunden/Partner

| Öffentliche Gruppe - 3 Mitglieder                  |            | + Einladen 🔶 🏕 Teiler                                                                                                    |
|----------------------------------------------------|------------|----------------------------------------------------------------------------------------------------|
| Diskussion Featured Veranstaltungen Medien Dateien | Personen   | Q                                                                                                    |
| Schreib etwas                                      |            | Info                                                                                                    |
| 🔁 Reel 🕼 Foto/Video 🌘                              | 🕕 Umfrage  | riezuich willkommen in dieser Grüppe – dem MGO warketingsystem<br>(ständig neue Kunden und Partner).<br>Was bedeuted MGO – MGO steht für "mehr Geld on… Mehr<br>anzeigen |
| Featured ()                                        | Hinzufügen | <ul> <li>Öffentlich<br/>Jeder kann die Mitglieder der Gruppe und ihre Beiträge sehen.</li> </ul>                                                                         |
| -                                                  |            | Sichtbar                                                                                                    |

# **Private Facebook Gruppe**

Hier haben nur unsere Projektpartner Zutritt – nur in dieser Gruppe und im internen Bereich unserer Partnerseite werden besondere Informationen veröffentlicht, was das Marketing anbelangt – insbesondere das über Facebook. Denn hier gibt es ganz neue Dinge, die den allermeisten FB Nutzern gar nicht oder kaum bekannt sind.

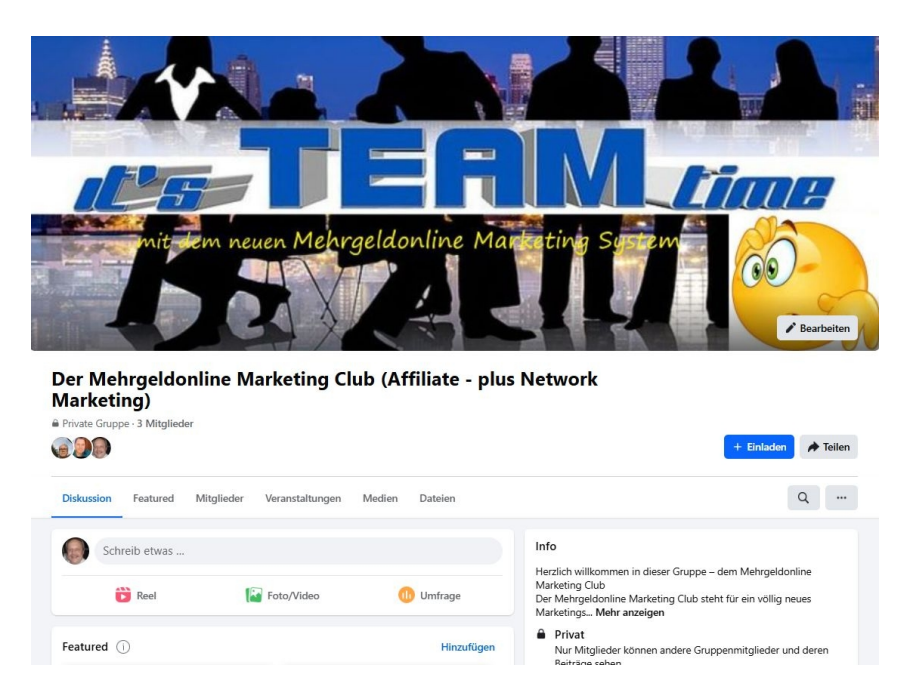

#### MGO Projektinfos – Teil 2 - Nutzen der App / Ablefy / Besonderes -

#### Nutzen der MGOinfo App – Schritt für Schritt -

1. Erhalt des QR Codes für eine MGO Partnerseite – des sog. Sponsors. Den QR Code einlesen (scannen) in den genutzten Handybrowser und die MGO Partnerseite aufrufen – jetzt wird der Cookie dieser Partnerseite im Handybrowser gesetzt (entscheidend für die spätere Zuordnung in den 5stufigen Affiliateprogrammen).

2. Von der dann erscheinenden sog. Vorschaltseite über einen Button zur Möglichkeit die MGOinfo App aus dem App Store oder dem Google Play Store zu installieren und/oder auf die Shopseite zu gehen.

3. In der MGOinfo App können dann alle Projektteile (A,B,C und D) angesehen und durchgegangen werden. Der an D angehängte Teil "MGO Partner" stellt dann final die Verbindung zum eigenen Ablefy Konto mit entspr. Downloadbereich dar – vom Käuferkonto kann dort ins eigene Affiliatekonto gewechselt werden.

Die App besteht aus **Projektteil A (Projektinfos)** > 4 Infobereiche > **sofort freigeschaltet**,

aus **Projektteil B (Zwischenzeitl. Einnahmen Teil 1)** > sog. Bronze Challenge, geht 7 Tage > muss freigeschaltet werden – hierzu den Appbrowser kurz verlassen und in den Handybrowser wechseln und dort nur die Shopseite eingeben und Projektteil B auswählen. (Erklärung jeweils im vorigen Projektteil in der letzten Info bzw. am letzten Tag)

aus **Projektteil C (Zwischenzeitl. Einnahmen Teil 2)** > sog. Silber Challenge, geht 10 Tage > muss freigeschaltet werden - hierzu den Appbrowser kurz verlassen und in den Handybrowser wechseln und dort nur die Shopseite eingeben und Projektteil C auswählen. (Erklärung jeweils im vorigen Projektteil in der letzten Info bzw. am letzten Tag)

aus **Projektteil D (Nachhaltige Einnahmen)** > sog. Gold Challenge mit anschließender Möglichkeit zur **MGO Partnerschaft**, geht 3 Tage – **für die MGO Partnerschft den Appbrowser kurz verlassen und in den Handybrowser wechseln und dort nur die Shopseite eingeben und Projektteile D und MGO auswählen. (Erklärung jeweils im vorigen Projektteil in der letzten Info bzw. am letzten Tag) Zwecks Registrierung für die eigene Partnerseite unbedingt die entspr. Mailbestätigung von Ablefy (unser Zahlungsabwickler – früher Elopage) beachten!** 

4. Bei B, C und der MGO Partnerschaft jeweils Beteiligung an einem 5stufigen Affiliateprogramm (2 x jeweils 14% des Einmalpreises auf jeder der 5 Stufen, 1 x 13% des monatl. Preises auf jeder der 5 Stufen) Alles Einnahmen vor und parallel zu den Einnahmen aus dem eigenen Network

5. Durch Beteiligung am MGO System – also nach der eigenen Registrierung auf der erhaltenen Partnerseite - werden alle Vorteile des Systems (s. Gold Challenge) für einen selbst freigeschaltet wie z.B. Erhalt der eigenen System Partnerseite mit entspr. QR Code, Möglichkeit das eigene Network auf der eigenen Partnerseite darzustellen bzw. zu verlinken, Teilnahme an Sonderchallenges, Vermittlung von Interessenten, kostenfreie Beteiligung an unseren Marketingmaßnahmen, Plazierung des eigenen Freebies, ständige Infos über Änderungen und Neuerungen bzgl. der FB Funktionen usw. 6. Durch Installieren der **Ablefy Business App** aus einem der beiden Stores immer als MGO Affiliate auf dem laufenden sein: Statistiken, Klicks und Conversions, Infos über die eigenen MGO Downlines, Geldeingänge usw

Die Teilnahme an den Challenges und die eigene MGO Partnerschaft werden durch die folgenden Info – Seiten eingeleitet:

#### Bronze Challenge (7 Tage) – Zwischenzeitl. Einnahmen Teil 1

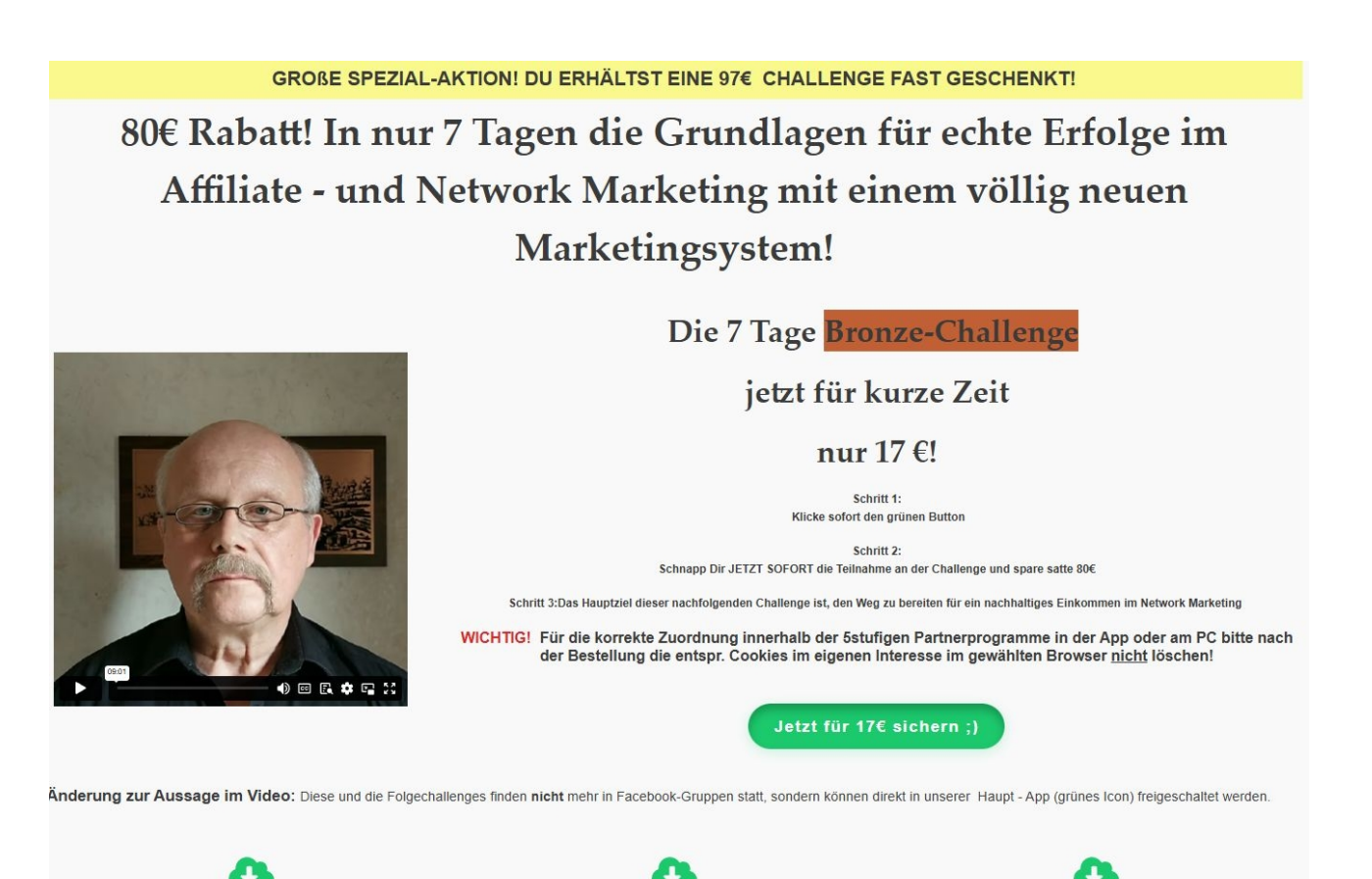

#### Silber Challenge (10 Tage) – Zwischenzeitl. Einnahmen Teil 2

ERGÄNZENDE SPEZIAL-AKTION! DU ERHÄLTST DIESE 197€ CHALLENGE FAST GESCHENKT!

150€ Rabatt! In nur weiteren 10 Tagen alles für die funktionierende Partnergewinnung und für zwischenzeitliche Einnahmen schon vor der Rekrutierung im eigenen Network!

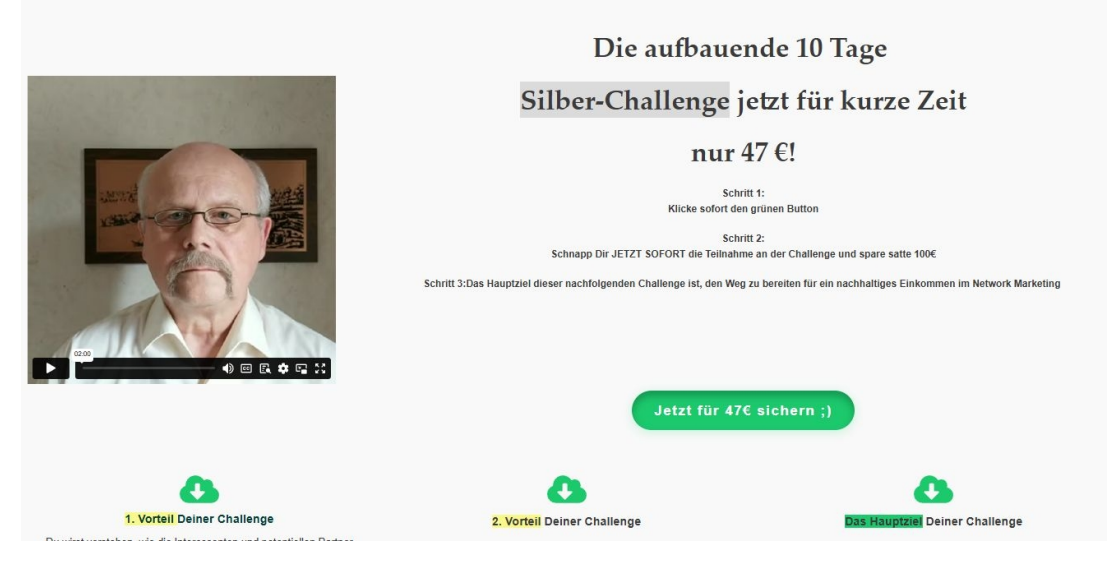

# Gold Challenge (3 Tage) – Nachhaltige Einnahmen

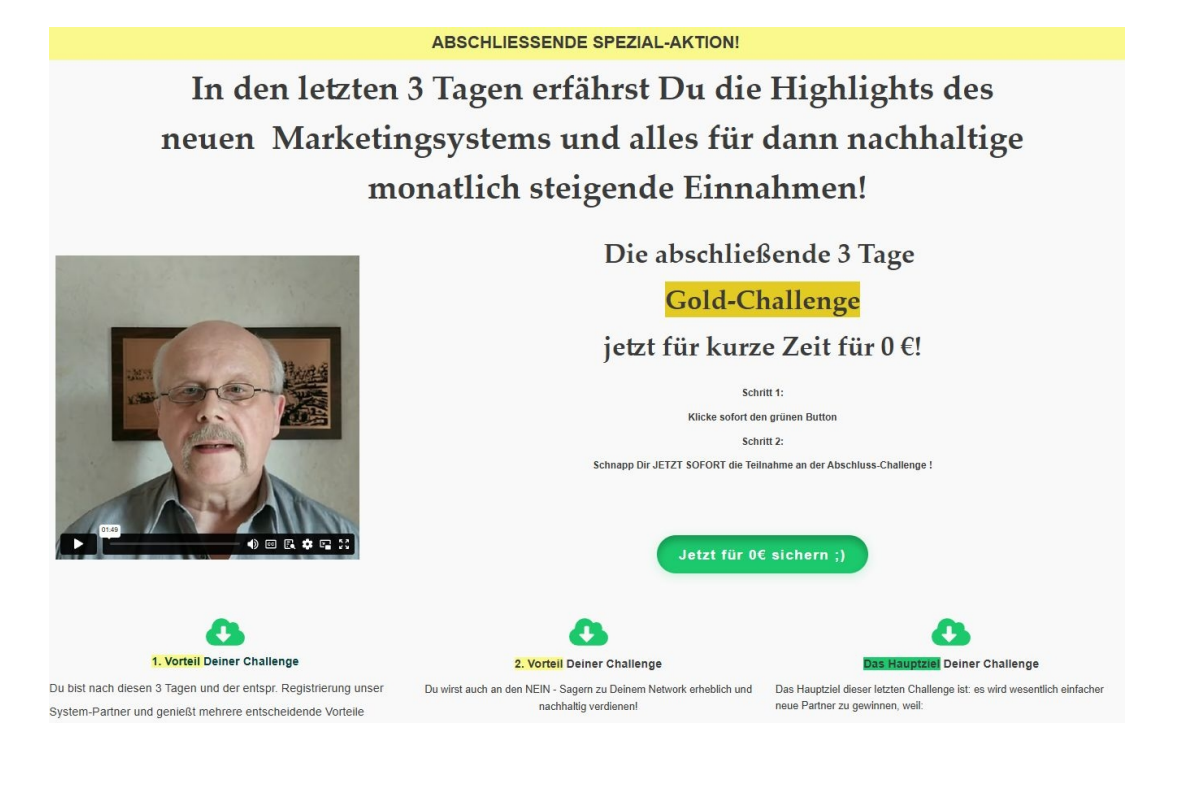

#### Unmittelbar im Anschluss bzw. in Verbindung mit der Gold Challenge dann die Buchung der MGO Partnerschaft

Werde jetzt unser Partner im MGO Marketingsystem !

# Schalte alle Features frei und komme in den Genuß aller Vorteile dieses neuen Marketingsystems!

Da wir uns noch in der Einführungsphase befinden, hier gleich dein 1. Vorteil: Setze bei der Bestellung den Gutscheincode MGO-GC30-2024 ein - dieser Vorteil bedeutet für Dich einen Nachlass von 30%!

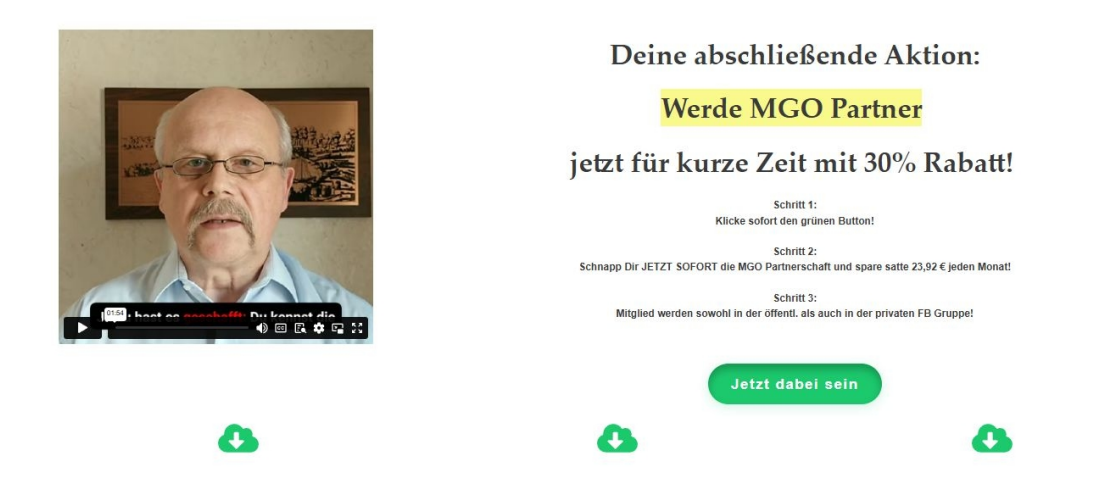

Das besondere jetzt: Jeder Interessent, der die Bronze – und die Silber Challenge bucht, wird automatisch in ein 5stufiges Affiliateprogramm eingeordnet und erhält als zwischenzeitliche Einnahmen jeweils 14% auf jeder Stufe.

Als MGO Partner erhält jeder Partner <u>monatlich</u> ebenfalls in einem 5stufigen Affiliate - programm 13% auf jeder Stufe.

Hier dazu als Beispiel die entspr. Festlegung bei unserem Abwickler "Ablefy"

| ∃ ¶ ablefy          |        | Affiliate-F | Programme        |                  |        |                |              |             |            |             |             |          |                   |
|---------------------|--------|-------------|------------------|------------------|--------|----------------|--------------|-------------|------------|-------------|-------------|----------|-------------------|
| G Übersicht         |        |             |                  |                  |        |                |              |             |            |             |             |          |                   |
| Produkte            | $\sim$ |             |                  |                  |        |                |              |             |            |             |             |          |                   |
| Seiten              | $\sim$ | ۳. •        |                  |                  |        |                |              |             |            |             |             |          |                   |
| D Marketing         | $\sim$ | ID ¥        | Name 🛱           | Erstellt 🖨       | ID.    | Name           | 1 Eboos V    | 2 Ebana V   | 2 Ebons V  | A Ebone V   | E Ebass V   | Basus V  | Provisionsdauer 🖨 |
| Sales Team          | $\sim$ | 13181       | MGO-P-Silber     | 17.03.2024 16:19 | ID.    | Piditte        | I. EDBIND 76 | 2, EDONO 76 | 3. EDENE % | 4. ED010 7i | 5. EDelle % | DOTIUS 7 | Keine             |
| 🚍 Zahlungen         | $\sim$ |             |                  |                  | 273672 | mgo-netfiliate | 13.0         | 13.0        | 13.0       | 13.0        | 13.0        | 0        |                   |
| 🌝 Affiliate         | ~      | 13179       | MGO-P-Bronze     | 17.03.2024 15:24 |        | -9-            |              |             |            |             |             | •        | Keine             |
| Affiliate-Programme |        | 10500       | MGO-P-Netfiliate | 10.01.2023 14:32 | 100 Ta | age            | mehrstufig   | 13% 🚺       |            | <u>15</u>   |             | 10       | Lifetime          |

Jeder Teilnehmer erhält schon sofort nach der Buchung der Bronze Challenge seinen eigenen Ablefy Account – dieser unterteilt sich in Affiliate Account, wo er all seine Buchungen und Geldeingänge wie in der Ablefy Business App einsehen kann und in Käufer Account, über den unser Downloadberich für best. Marketingmaterialien erreichbar ist.

#### **Affiliate Account**

| ablefy              |                                                   |               |          |               | Affiliate-ID: 73 | 050 Affiliate-Account A |  |  |
|---------------------|---------------------------------------------------|---------------|----------|---------------|------------------|-------------------------|--|--|
| 🖓 Übersicht         | Provisions-I Indatos intzt (2005-, um) (2004- um) |               |          |               |                  | ×                       |  |  |
| Affiliate-Programme | per App!                                          |               |          |               |                  | Google Play App Store   |  |  |
| Affiliate-Links     | Updates und Insights zu deiner Provision.         |               |          |               |                  |                         |  |  |
| Ø Statistiken       |                                                   |               |          |               |                  |                         |  |  |
| 🚍 Zahlungen 🗸 🗸     | Performance-Übersicht                             |               |          |               |                  |                         |  |  |
| Auszahlungen        |                                                   |               |          |               |                  |                         |  |  |
| ② Einstellungen     | Gesamte Provision                                 | Furo          |          | 3             | 回 Klicks         | 11                      |  |  |
|                     | 0,00€                                             |               |          |               |                  | × 5                     |  |  |
|                     |                                                   |               |          |               |                  |                         |  |  |
|                     | Ausgezahlt (netto)                                | 0,00€         | 199      |               | 001              |                         |  |  |
|                     | Darauffolgende Auszahlung                         | 0,00€         | Verkäufe | 0             | 3d4 Leads        | 2                       |  |  |
|                     | Bevorstehende Auszahlung                          | 0,00€         |          |               |                  |                         |  |  |
|                     |                                                   |               |          |               |                  |                         |  |  |
|                     | Bewirb deine Programme                            |               |          |               |                  | Alle Affiliate-Links    |  |  |
|                     | MGO-P-Netfiliate                                  | MGO-F         | 2-Silber |               | MGO-P-Bronze     |                         |  |  |
|                     | M mehrgeld-online                                 | M mehrgeld-on | line     | 🥮 m           | mehrgeld-online  |                         |  |  |
|                     | Provision: Cookie:                                | Provision:    |          | Cookie: Provi | sion:            | Cookie:                 |  |  |
|                     | 13% 100 tage                                      | 14%           | 1        | 100 tage 14%  |                  | 100 tage                |  |  |

#### Käufer Account (Downloadbereich bzgl. MGO Partnerschaft)

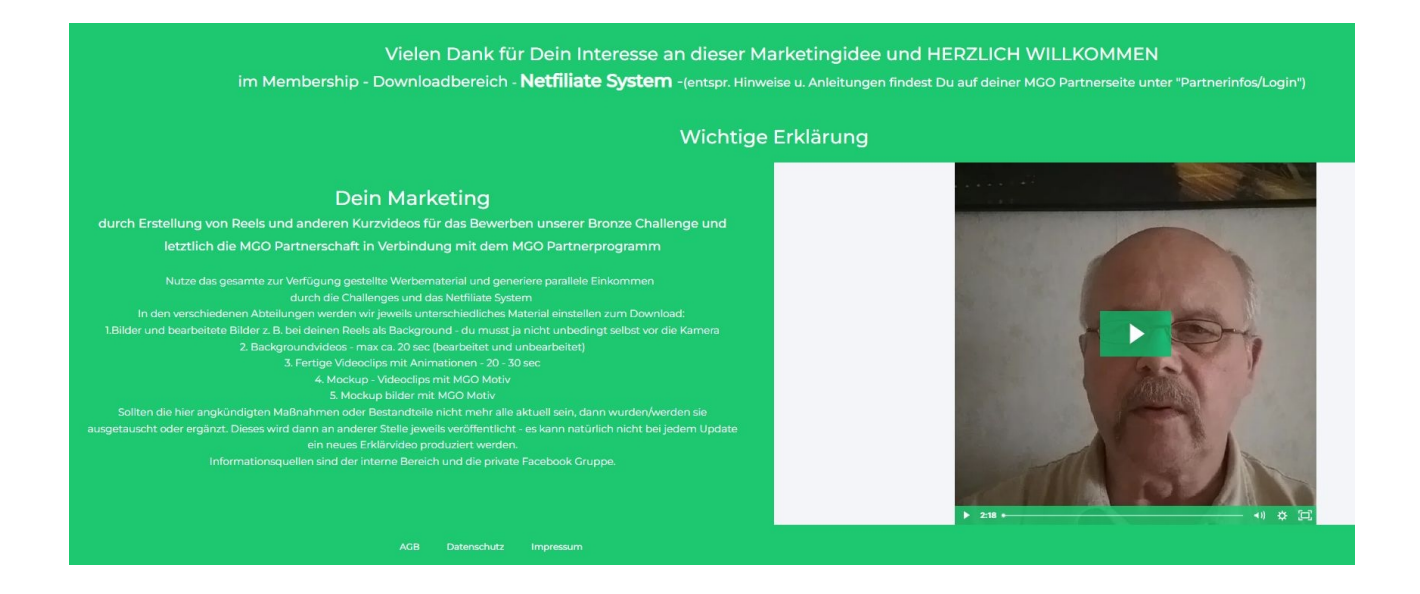

Ausserdem bieten wir unseren Challengeteilnehmern in bestimmten Wettbewerben die Teilnahmen an Challenge Puzzle Wettbewerben und den Partnern die Teilnahme an einer besonderen Puzzle Challenge an.

Hierfür müssen Puzzlebilder auf verschiedenen Level möglichst schnell wieder zusammengesetzt werden. Der MGO Partnerwettbewerb dbzgl. kann für die Teilnehmer besonders lukrativ werden – die Termine und Bedingungen werden jeweils an entspr. Stelle bekannt gegeben.

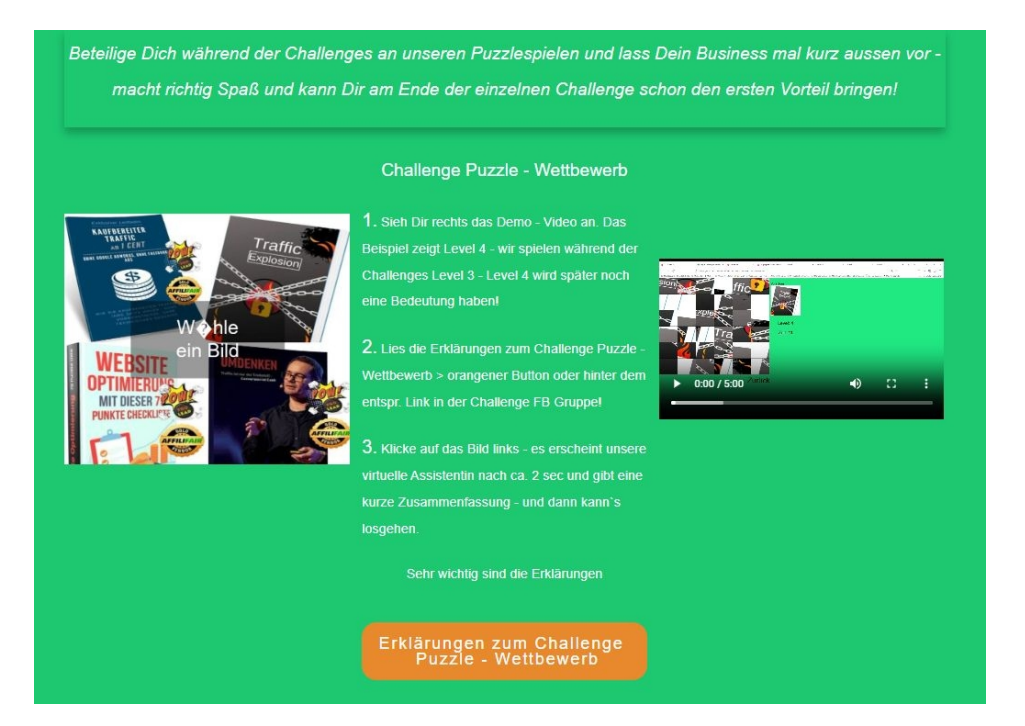

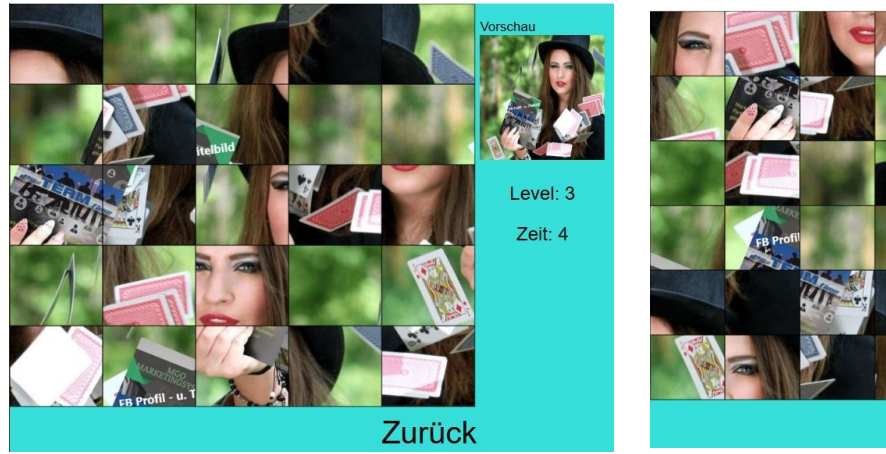

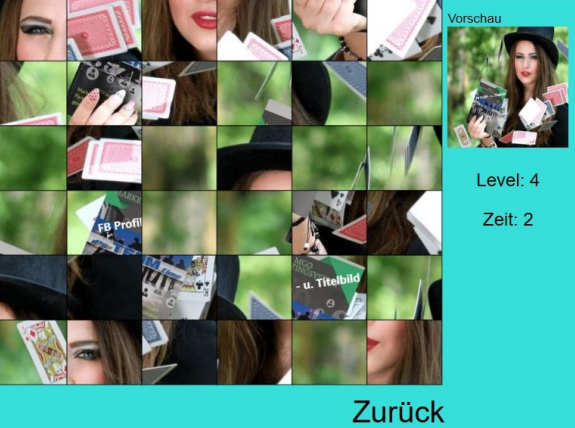